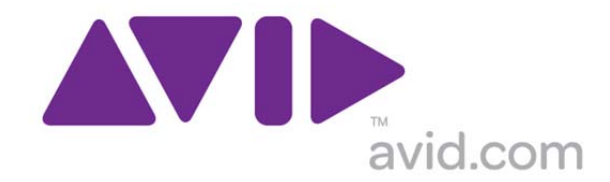

# Avid Configuration Guidelines HP Z820 Dual Six-Core / Dual Eight-Core CPU Workstation Media Composer 6.x Symphony 6.x NewsCutter 10.x and later

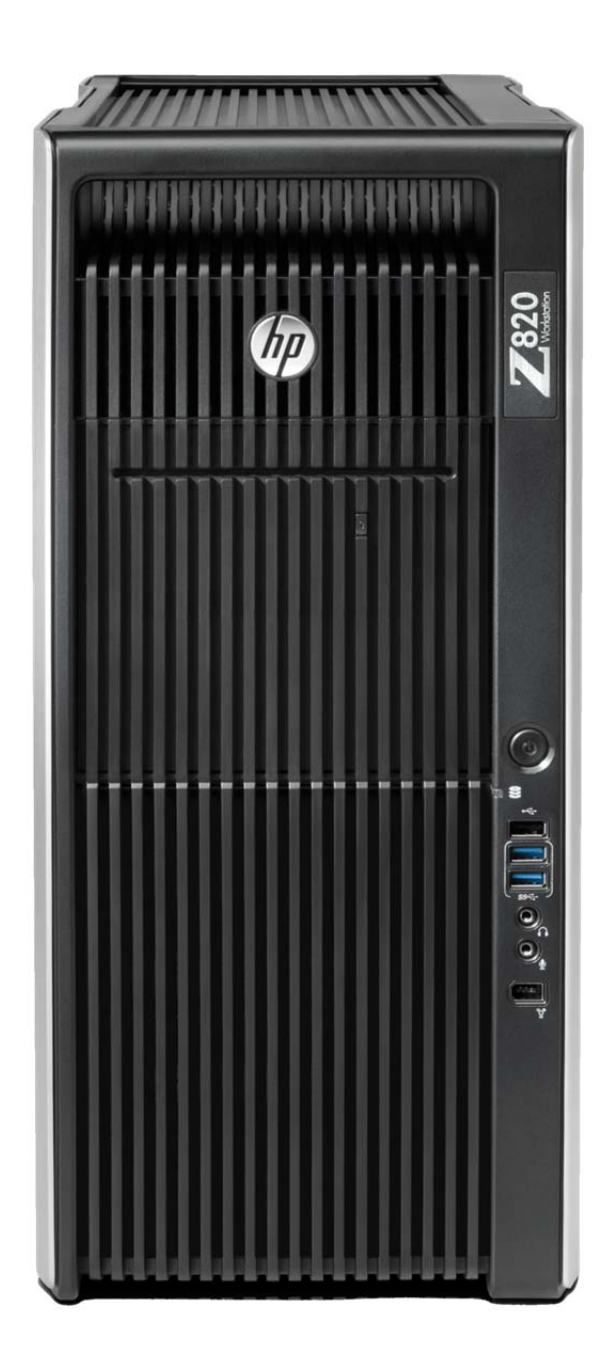

# 1.) HP Z820 AVID Qualified System Specification:

#### Z820 / AVID Qualified Operating System:

Microsoft® Windows 7 Professional 64-bit Edition with Service Pack 1

#### **Z820 Hardware Configuration**

#### Supported CPU Choices

- 1.) Dual Intel® 6-Core Xeon® E5-2640 Processors @ 2.5GHz 15MB cache / 1600MHz memory (The 6-Core Xeon® E5-2640 Processors will run the 1600MHz memory at 1333MHz speed due to the speed limitation of the memory controller in the E5-2640 Processor).
- 2.) Dual Intel® 8-Core Xeon® E5-2665 Processors @ 2.4GHz 20MB cache / 1600MHz memory

#### Supported Video Card

NVIDIA Quadro 4000 2GB PCI-e video board

System Disk Drive - 1TB (minimum recommended) SATA-II 3Gb/s 7200RPM

Standard AVID memory configuration: 16GB (8 x 2GB) DDR3 1600 ECC memory -(Requires eight 2GB DIMMs, DIMM sizes cannot be mixed sizes)

2GB memory modules must be installed in the following memory slots: CPU0-DIMM1, CPU0-DIMM3, CPU0-DIMM6, CPU0-DIMM8 CPU1-DIMM1, CPU1-DIMM3, CPU1-DIMM6, CPU1-DIMM8

#### Memory configuration constraints

No other memory configurations are formally supported in AVID environments. Only the 16GB (8 x 2GB), configuration is supported. Un-balanced memory configurations which mix and match memory module sizes and locations will result in a poor performing, non-optimal operating environment.

# 2.) Qualified Operating Systems, Avid Client Editing Applications, Hardware and Shared-Storage support for the HP Z820:

- Media Composer / Symphony 6.x, NewsCutter 10.x or later
- Supported: Only Microsoft® Windows 7 Professional 64-bit Edition with SP1 (SP1 required)
- Not Supported Any version of Microsoft® Windows XP or Vista
- Not Supported Microsoft® Windows 7 any 32-bit version, or any version of Home, Ultimate or Enterprise editions.

#### Note regarding Service packs:

As of this writing Service Pack 1 is the current Service Pack release for Win7. SP1 is required for Media Composer 6.x, Symphony 6.x and NewsCutter 10.x. As future Service Packs are released Avid will evaluate and announce formal support when testing is completed.

Page 2 of 24

# 3.) Qualified O.S., Hardware and shared storage supported:

|                                          | Qualified / Supported                                                                                                    |
|------------------------------------------|----------------------------------------------------------------------------------------------------|
| Nitris DX / Mojo DX                      | Yes                                                                                                    |
| 3 <sup>rd</sup> Party Qualified Hardware | See release notes and Avid website for<br>information regarding supported 3 <sup>rd</sup> party<br>hardware (vendor qualified) |
| Unity ISIS 1Gb Ethernet Client           | ISIS 5000 / 7000 V4.0                                                                                                    |
| Unity ISIS Hi-res (10 Gbit) client       | ISIS 5000 / 7000 V4.0                                                                                                    |
| Qualified Operating System               | Win 7 Pro 64-bit                                                                                                    |
| Service Pack                             | SP1 – Required                                                                                                    |
| 1394 Adrenaline DNA                      | N/A Not Supported                                                                                                    |
| 1394 Mojo-SDI DNA                        | N/A Not Supported                                                                                                    |
| 1394 Mojo-Analog DNA                     | N/A Not Supported                                                                                                    |

## AVID qualified HBA info

| AVID qualified HBA                                                                                                    | AVID Part Number                                                         | Slot<br>Location | Function                                                                                                    |
|----------------------------------------------------------------------------------------------------|--------------------------------------------------------------------------|------------------|----------------------------------------------------------------------------------------------------|
| Vendor qualified 3 <sup>rd</sup> party<br>hardware interface requiring:<br>x4 PCI-E or lesser interface<br>¾ Length PCI form factor or<br>smaller | Not stocked by AVID                                                      | #1               | Vendor qualified 3 <sup>rd</sup> party hardware interface. See release notes and Avid website for information regarding supported 3 <sup>rd</sup> party hardware |
| Vendor qualified 3 <sup>rd</sup> party<br>hardware interface requiring:<br>x8 PCI-E or greater interface<br>Full Length PCI form factor           | Not stocked by AVID                                                      | #6               | Vendor qualified 3 <sup>rd</sup> party hardware interface. See release notes and Avid website for information regarding supported 3 <sup>rd</sup> party hardware |
| Intel PRO 1000 PT                                                                                                    | 7030-20139-01                                                            | #3               | Shared Storage: Unity ISIS Copper Gb-Ethernet<br>Dual Gb ISIS Connectivity                                                                                       |
| Intel i350-T2 – Dual Gb NIC                                                                                                    | Not stocked by AVID                                                      | #3               | Shared Storage: Unity ISIS Copper Gb-Ethernet<br>Dual Gb ISIS Connectivity                                                                                       |
| Intel PRO 1000 PF - ISIS                                                                                                    | Not stocked by AVID                                                      | #3               | Shared Storage: Unity ISIS Optical Gb-Ethernet                                                                                                    |
| Myricom 10G-PCIE-8B-S                                                                                                    | 7030-30041-01                                                            | #3               | Shared Storage: Unity ISIS 10Gb-Ethernet for<br>Hi-Res client (ISIS 5000 / 7000)                                                                                 |
| Avid HIB, DX Interface HBA**                                                                                                    | Active: 7030-30048-01<br>Active: 7030-20084-01<br>Passive: 7030-30021-01 | #5               | Avid DX Hardware Interface HBA                                                                                                    |
| Atto R680                                                                                                    | Not stocked by AVID                                                      | #1 or #4         | Local SAS Storage Support –<br>Avid VideoRAID ST (5-bay)<br>Xtore StudioRAID 5Ti (5-bay)                                                                         |
| LSI 9200-8e SAS controller                                                                                                    | 7030-30036-01                                                            | #1 or #4         | SAS Local Storage:<br>Xtore StudioRAID 16Re (16-bay) chassis<br>Xtore StudioRAID 5Te (5-bay) chassis                                                             |
| Pro Tools HD h/w                                                                                                    |                                                                          | #3 and / or #4   | Pro-Tools h/w for Pro-Tools co-install                                                                                                    |
| Red Rocket Accelerator                                                                                                    | Not stocked by AVID                                                      | #3, #4 or #6     | Accelerator for RED files                                                                                                    |

\*\* Avid DX Interface HBA Support Note: (See reference pictures on page 7 of this guide).

All 3 versions of the DX interface HBA are supported on the Z820 with Media Composer / Symphony 6.x and

NewsCutter 10.x

- 1) Active DX interface HBA 7030-30048-01
- 2) Active DX interface HBA 7030-20084-01
- 3) Passive DX interface HBA 7030-30021-01

# 4.) Slot Configuration:

|        | Slot Configuration Information   |                                   |                                                                                                    |  |  |
|--------|----------------------------------|-----------------------------------|----------------------------------------------------------------------------------------------------|--|--|
| Slot # | Electrical                       | Mechanical                        |                                                                                                    |  |  |
| 1      | x4 PCI-E Gen 3                   | x8<br>Open-<br>ended<br>Connector | Vendor Qualified 3 <sup>rd</sup> Party Hardware PCI-e Interface requiring:<br>x4 PCI-E or lesser interface<br>¾ Length PCI form factor or smaller<br><u>OR</u><br>(Secondary slot location) Local SAS Storagec ontrollers:<br>Atto R680<br>LSI 9200-8e |  |  |
| 2      | x16 PCI-E Gen 3<br>(225Watts)    | x16                               | Graphics Card:<br>Nvidia Quadro 4000                                                                                                    |  |  |
| 3      | x8 PCI-E Gen 3                   | x16                               | Shared Storage Controllers ISIS 5000 / 7000:<br>Intel PRO 1000 PT<br>Intel PRO 1000 PF<br>Intel i350-T2<br>Myricom 10G-PCIE-8B-S<br><u>or</u> Pro Tools HD h/w <u>or</u> Red Rocket Accelerator                                                        |  |  |
| 4      | x16 PCI-E Gen 3                  | x16                               | Local SAS Storage Controllers:<br>Atto R680<br>LSI 9200-8e<br><u>or</u> Pro Tools HD h/w <u>or</u> Red Rocket Accelerator                                                                                                    |  |  |
| 5      | x4 PCI-E Gen 2                   | x16                               | Avid HIB, DX Interface HBA<br>Active: 7030-30048-01 & 7030-20084-01<br>Passive: 7030-30021-01                                                                                                    |  |  |
| 6      | x16 PCI-E Gen 3                  | x16                               | Vendor Qualified 3 <sup>rd</sup> Party Hardware PCI-e Interface requiring:<br>x8 PCI-E or greater interface<br>Full - Length PCI form factor<br><u>or</u> Red Rocket Accelerator                                                                       |  |  |
| 7      | PCI-E 32bit /33MHz               | PCI 32/33                         | Secondary SAS Port Break-out connector (Embedded)                                                                                                    |  |  |
|        | Embedded Intel<br>82574L Gb NIC  | PCI-E x1<br>Gen 1                 | <u>Qualified</u> for Avid ISIS 5000 / 7000 connectivity.<br>This is the NIC port adjacent to the Firewire port                                                                                                    |  |  |
|        | Embedded Intel<br>82579LM Gb NIC | PCI-E x1<br>Gen 1                 | <b>Do not use for ISIS.</b> Not qualified and is not functional with ISIS 5000 / 7000.<br>This is the NIC port adjacent to the blue and green audio jacks                                                                                              |  |  |

## 5.) Use of embedded NIC ports for ISIS connectivity Important Information

The Z820 has two embedded NIC ports. One port is the 82574L. The 82574L port is qualified for ISIS and should be used for single Gb connectivity to ISIS 5000 / 7000. The 82574L port is the port directly above the Firewire port. The other embedded NIC port is an 82579LM. <u>The 82579LM will not work with ISIS and should never be connected to either ISIS 5000</u> or 7000. The 82759LM port is marked with the letters AMT and is adjacent to the blue and green audio jacks.

Embedded Intel network interface for ISIS connectivity:

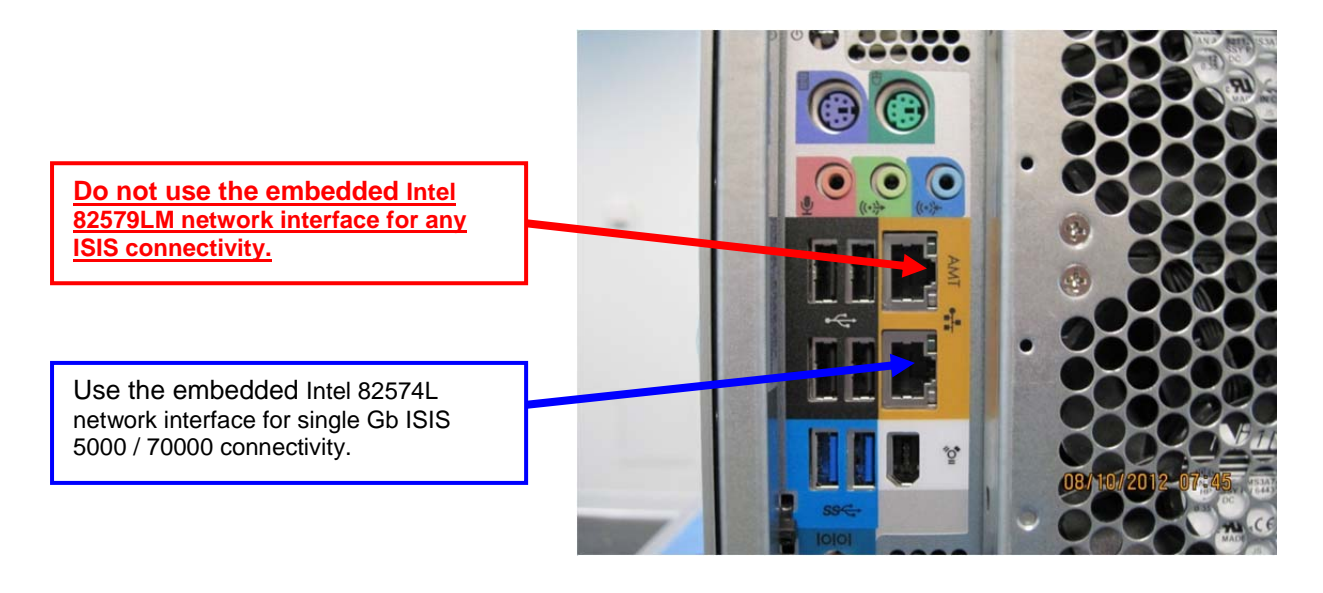

For proper operation and connectivity of the Intel 82574L network interface with ISIS the following settings are required:

- 1. For the Intel 82574L driver, under the performance settings, change the following parameters:
  - Receive Buffers to 1024
  - Transmit Buffers to 1024
- 2. Disable the windows firewall.

#### 6.) Utilization of the Z820 embedded (on-board) 1394 ports for Camera / Deck / Disk Drive support

Media Composer / Symphony 6.0 and NewsCutter 10 do not support Avid 1394 hardware such as Adrenaline and 1394 Mojo-SDI. This simplifies utilization of the Z820 embedded 1394 ports. The embedded 1394 ports can and should be used for all 1394 Camera / Deck / Disk Drive connectivity for all configurations running Media Composer / Symphony 6.0 and NewsCutter 10.

### 7.) Various Configuration Details:

## A.) D/X hardware configs -

All 3 versions of the DX interface HBA are supported with the Media Composer / Symphony 6.x and NewsCutter 10.x

- 1) Active DX interface HBA 7030-30048-01
- 2) Active DX interface HBA 7030-20084-01
- 3) Passive DX interface HBA 7030-30021-01

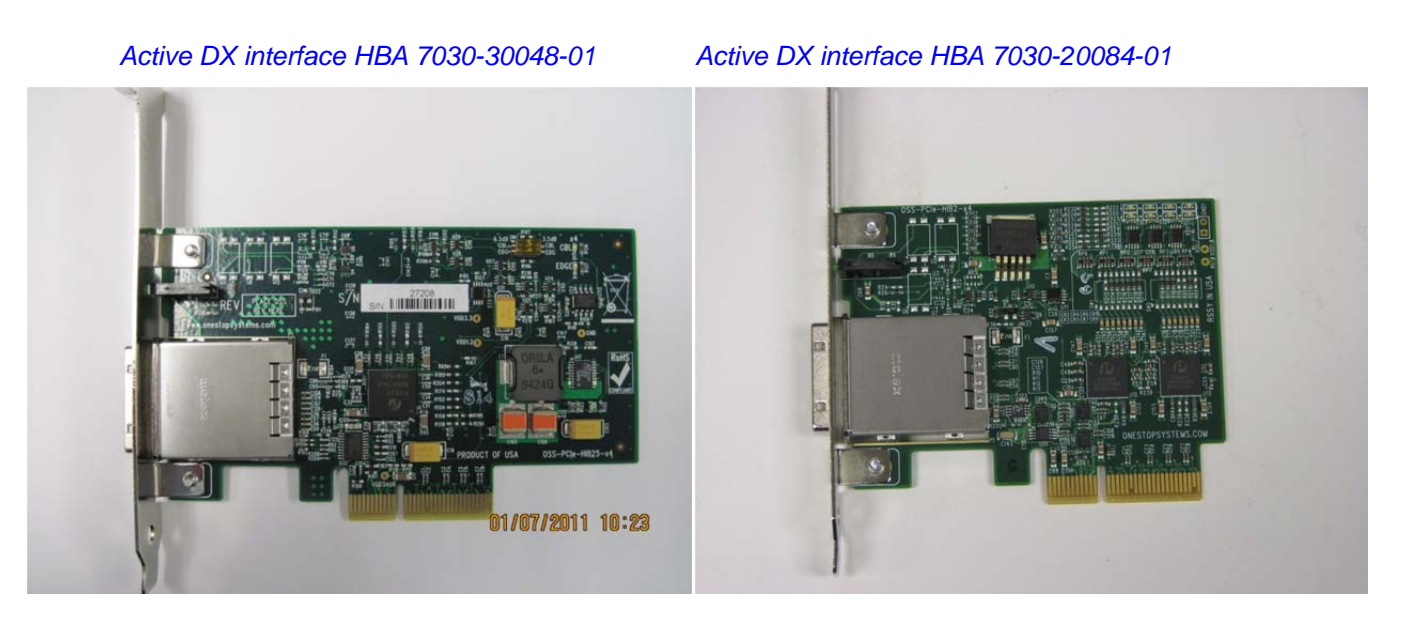

Passive DX interface HBA (7030-30021-01)

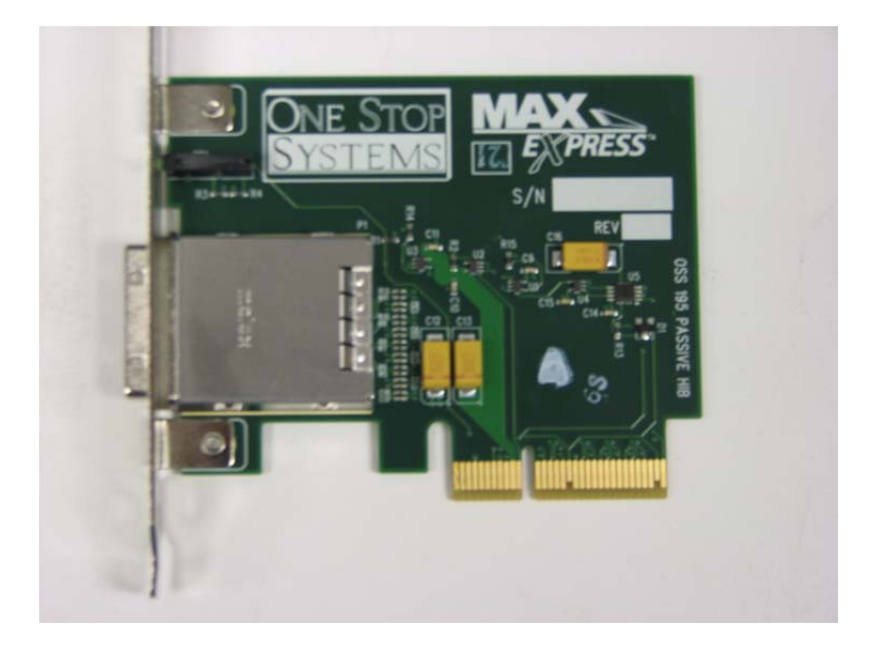

#### B.) Qualified Avid system BIOS version(s): (As of this writing):

Failure to update the Z820 to an "Avid qualified BIOS" and set the BIOS settings per the instructions below may result in non-optimal operation of the AVID software and hardware.

- Minimum BIOS ver 1.12

Current Avid qualified Z820 BIOS information is maintained at the following Avid KB link:

http://avid.custkb.com/avid/app/selfservice/search.jsp?DocId=267609&Hilite=hp+bios

## C.) Required system BIOS settings for AVID environments:

#### Hyper-Threading Setting:

<u>Please Note:</u> CPU Hyper-threading should be enabled in all configurations per the chart below. It is currently enabled by default by HP for shipping Z820's with BIOS ver 1.12 or earlier

|                                                          | Hyper-Threading Setting |                     |  |
|----------------------------------------------------------|-------------------------|---------------------|--|
| Software Version                                         | Dual 6-core CPU         | Dual 8-core CPU     |  |
| Media Composer v6.x<br>Symphony v6.x<br>NewsCutter v10.x | Enabled (Mandatory)     | Enabled (Mandatory) |  |

#### Z820 Required system BIOS changes:

- 1. Verify CPU Processors are set to Hyper-Threading Set per chart above. Current version BIOS v1.12 has Hyper-Threading enabled by default
- 2. Set Memory NUMA Disable
- 3. Set Runtime Power Management Disable
- 4. Set Idle Power Savings Normal

#### Z820 Optional system BIOS change:

1. Set Intel Turbo Mode<sup>\*\*</sup> – Disable

\*\* Only required if connecting USB audio I/O devices. This setting will eliminate any audio "motor-boating" or audio "popping" which may be experienced with USB audio I/O devices.

#### Set Z820 Required system BIOS changes:

- During boot up press F10 at the HP splash screen to invoke Set Up.
- Select the Advanced tab
- Select Device Options <Enter>
- Select Hyper-Threading
- Verify setting is Enable
  - If Hyper-Threading is set for Disable then it must be changed to Enable
- Hi F10 to save the Hyper-Threading setting
- Select the Power tab
- Select OS Power Management <return>
- Select Runtime Power Management
- Default setting is Enable
  - Change this setting from Enable to Disable
- Select Idle Power Savings
  - Default setting is Extended
    - Change this setting from Extended to Normal
- Hi F10 to save the Runtime Power Management and Idle Power Savings settings
- Select Advanced Tab
- Select BUS options
- Select NUMA
- Default setting is Enable
  - Change this setting from Enable to Disable
- Hi F10 to save the NUMA setting
- Press F10 twice to Save
- Save Changes and Exit
- System will Reboot

Set Z820 Optional system BIOS setting: \*\* Only required if connecting USB audio I/O devices.

- Select the Power tab
- Select Hardware Power Management <Enter>
- Select Intel Turbo Mode
- Default setting is Enable
  - Change this setting from Enable to Disable
- Press F10 twice to Save
- Save Changes and Exit

#### D.) Nvidia Qualified Driver:

#### **Nvidia qualified drivers**

| AVID Software                           | Version(s)                   | Nvidia GPU  | Nvidia Driver Required |
|-----------------------------------------|------------------------------|-------------|------------------------|
| Media Composer / Symphony<br>NewsCutter | 6.0 and later 10.0 and later | Quadro 4000 | 275.89                 |

After installation of the AVID software the supported Nvidia driver can be found in the following directory: Program Files / Avid / Utilities / Nvidia

#### Set optimized Nvidia driver settings for Avid editing environments:

- 1. See picture below
- 2. Right-Click on the desktop and select Nvidia Control Panel
- 3. Select the "Desktop" menu selection in the control panel menu bar.
- 4. Enable "Desktop -> Video Editing Mode

| NVIDIA Control Panel                                                                                                    |                                                                                                    |
|----------------------------------------------------------------------------------------------------|----------------------------------------------------------------------------------------------------|
| File Edit Desktop Help                                                                                                    |                                                                                                    |
| Bac Phable Video Editing Mode                                                                                                    |                                                                                                    |
| Select a Ta V Add Desktop Context Menu                                                                                                    |                                                                                                    |
| Settings         - Adjust image settings with preview         - Manage 3D settings         - Set Physic configuration         - Display         - Change resolution         - Adjust desktop color settings         - Rotate display         - View HDCP status         - Adjust desktop size and position         - Set up multiple displays         Stereoscopic 3D         - Set up stereoscopic 3D         - View compatibility with games         - Video         - Adjust video color settings         - Adjust video image settings         - Workstation         - View Mosaic | <section-header><section-header><section-header><section-header><section-header><section-header><text><text><text><text></text></text></text></text></section-header></section-header></section-header></section-header></section-header></section-header> |
| System Information                                                                                                    |                                                                                                    |

- 5. Select Manage 3D Settings
- 6. Select "Global Settings" Tab
- 7. Under the "Global Settings" tab select "Base Profile" as shown in the picture below:

| NVIDIA Control Panel                                                                                                    |                                                                                                    |                                                                                                    |                                                                      |
|----------------------------------------------------------------------------------------------------|----------------------------------------------------------------------------------------------------|----------------------------------------------------------------------------------------------------|----------------------------------------------------------------------|
| File Edit View Help                                                                                                    |                                                                                                    |                                                                                                    |                                                                      |
| G Back + 🕑 🎧 🛄 Advanced                                                                                                    | Settings 👻                                                                                                    |                                                                                                    |                                                                      |
| Select a Task                                                                                                    | Manage 3D Settin                                                                                                    | nøs                                                                                                    | 4                                                                    |
| Select a Task   30 Settings Adjust image settings with preview <u>Vanage 30 settings</u> Set Physic configuration  Display Change resolution Adjust desktop size and position Rotate display View HDCP status Set up multiple displays  Stereoscopic 30 Setreoscopic 30 View compatibility with games Video Adjust video color settings Adjust video image settings Video Adjust video image settings Wideo View system topology | Manage 3D Setting         You can change the global 3D settings         You can change the global 3D settings         I would like to use the following 3D set         Global Settings         Global Settings         Program Settings         Global presets:         Base profile         Settings:         Feature         Antiellasing - Gamma correction         Antialiasing - Line gamma         Antialiasing - Setting         Antialiasing - Transparency         Buffer-flipping mode         CUDA - GPUS         Enable overlay         Exported pixel types | and create overrides for specific programs. The overrides will be used aut<br>ttings:<br>Setting<br>Off<br>Application-controlled<br>Off<br>Off<br>Application-controlled<br>Off<br>Application-controlled<br>Off<br>Application-controlled<br>Off<br>Coff<br>Coff<br>Application-controlled<br>Off<br>Coff<br>Color indexed overlays (8 bpp) | Restore Defaults<br>comatically each time the specified programs are |
|                                                                                                    | secting of a reactive dating the dropatown isco                                                                                                    |                                                                                                    |                                                                      |
|                                                                                                    | Typical usage scenarios:                                                                                                    |                                                                                                    |                                                                      |
|                                                                                                    | Default 3D settings for your applications                                                                                                    |                                                                                                    |                                                                      |
| ļ                                                                                                    |                                                                                                    |                                                                                                    |                                                                      |
|                                                                                                    |                                                                                                    |                                                                                                    | Analy Council                                                        |

8. Scroll down and locate the "Power Management Mode" feature. The default setting is "Adaptive" as shown in the picture below.

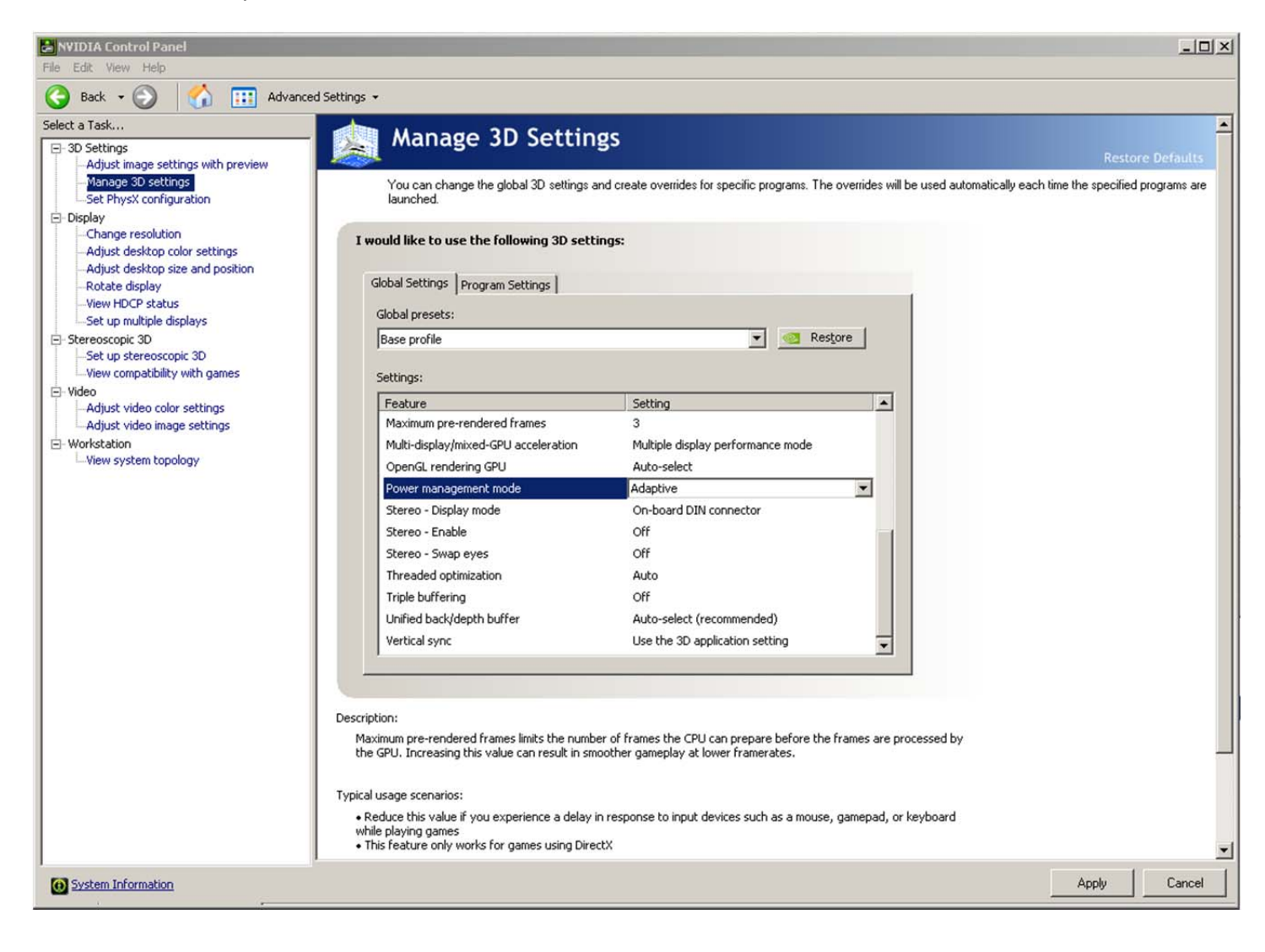

9. For the "Power management mode" feature, select "Prefer maximum performance" as shown in the picture below.

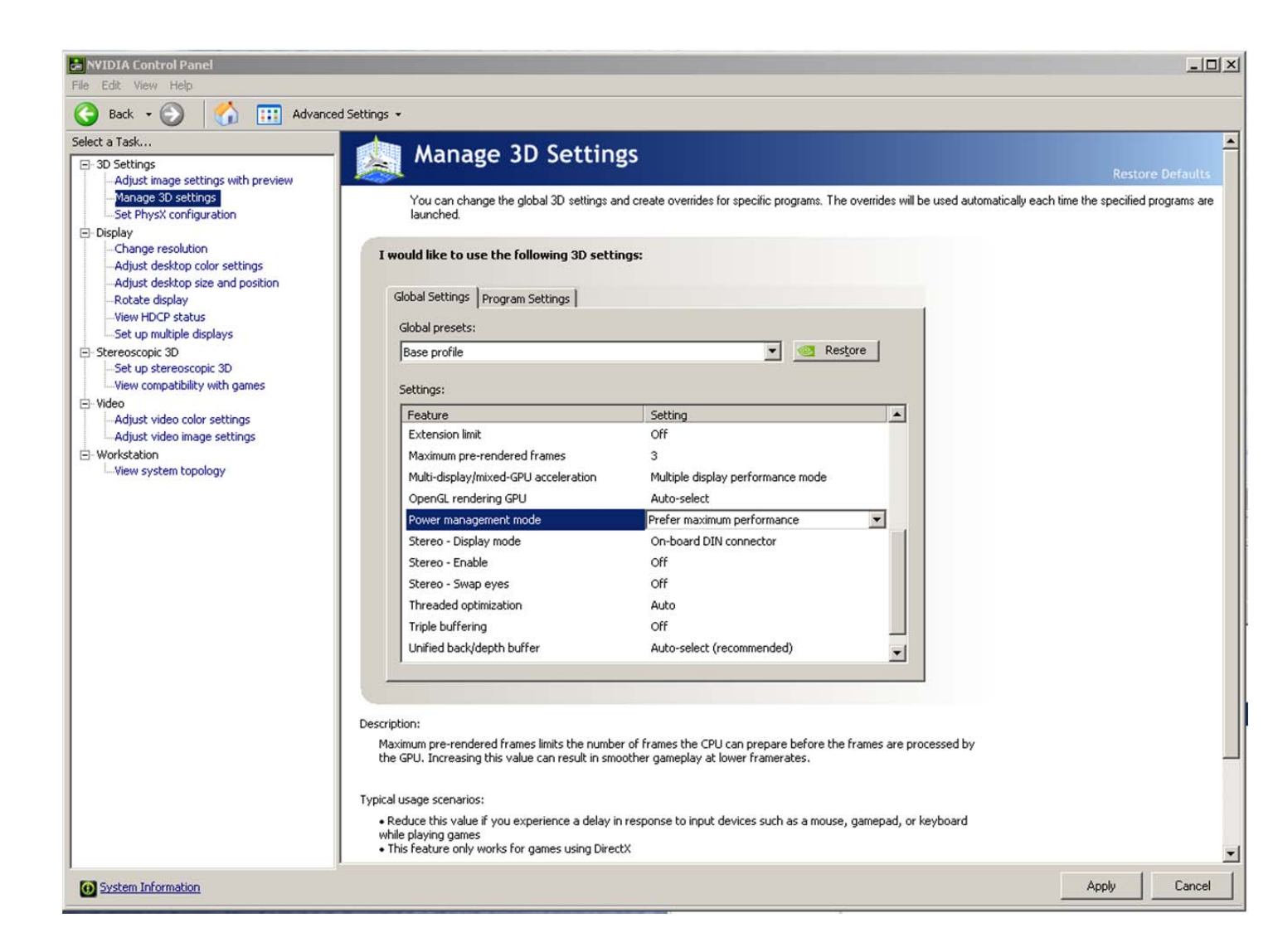

10. Depress the "Apply" button.

#### Make the following setting for "Multi-display/mixed-GPU acceleration"

- 11. Stay in the "Manage 3D Settings" and "Base Profile" area
- 12. Select "Global Settings" Tab
- 13. Scroll down and locate the "Multi-display/mixed-GPU acceleration" feature. See picture below. The setting should be set to "Multiple display performance mode". If not set properly, select Multiple display performance mode and depress the "Apply" button. (The other settings are "Single display performance mode" and "Compatibility performance mode". These settings are not recommended for Avid editing environments).

| NVIDIA Control Panel                                                                                                    |                                                                                                    | <u></u>                                                                                                    | IX       |
|----------------------------------------------------------------------------------------------------|----------------------------------------------------------------------------------------------------|----------------------------------------------------------------------------------------------------|----------|
| File Edit View Help                                                                                                    |                                                                                                    |                                                                                                    |          |
| 🕞 Back - 🕥 🏠 🛄 Advance                                                                                                    | d Settings 👻                                                                                                    |                                                                                                    |          |
| Select a Task                                                                                                    | Manago 3D Sotting                                                                                                    |                                                                                                    |          |
| 3D Settings                                                                                                    | Manage SD Setting:                                                                                                    | S<br>Restore Defaults                                                                                                    |          |
| Adjust image settings with preview<br>Manage 3D settings<br>- Set PhysX configuration<br>- Obsplay<br>- Change resolution<br>- Adjust desktop size and position<br>- Rotate display<br>- View HDCP status<br>- Set up multiple displays<br>- Video<br>- Adjust video color settings<br>- Adjust video image settings<br>- Adjust video image settings | You can change the global 3D settings and<br>time the specified programs are launched.<br>I would like to use the following 3D settings<br>Global Settings Program Settings<br>Global presets:<br>Base profile<br>Settings:<br>Feature<br>Extension limit<br>Maximuze texture memory<br>Maximum pre-rendered frames<br>Multi-display/mixed-GPU acceleration<br>Power management mode<br>Stereo - Display mode<br>Stereo - Display mode<br>Stereo - Swap eyes<br>Threaded optimization<br>Triple buffering<br>Vertical sync<br>Description:<br>This listbox contains all of the features you can are<br>setting of a feature using the dropdown listbox bis<br>Typical usage scenarios:<br>• Default 3D settings for your applications | create overrides for specific programs. The overrides will be used automatically eac<br>set<br>Setting Restore<br>Setting Off<br>Off<br>Off<br>Off<br>Off<br>Off<br>Off<br>Off | h        |
| System Information                                                                                                    |                                                                                                    |                                                                                                    | <b>_</b> |

#### Make the following additional setting for "3D App-Video Editing"

- 14. Stay in the "Manage 3D Settings" area
- 15. Select "Global Settings" Tab
- 16. Under "Global Settings" tab select "3D App-Video Editing" setting as shown in picture below:

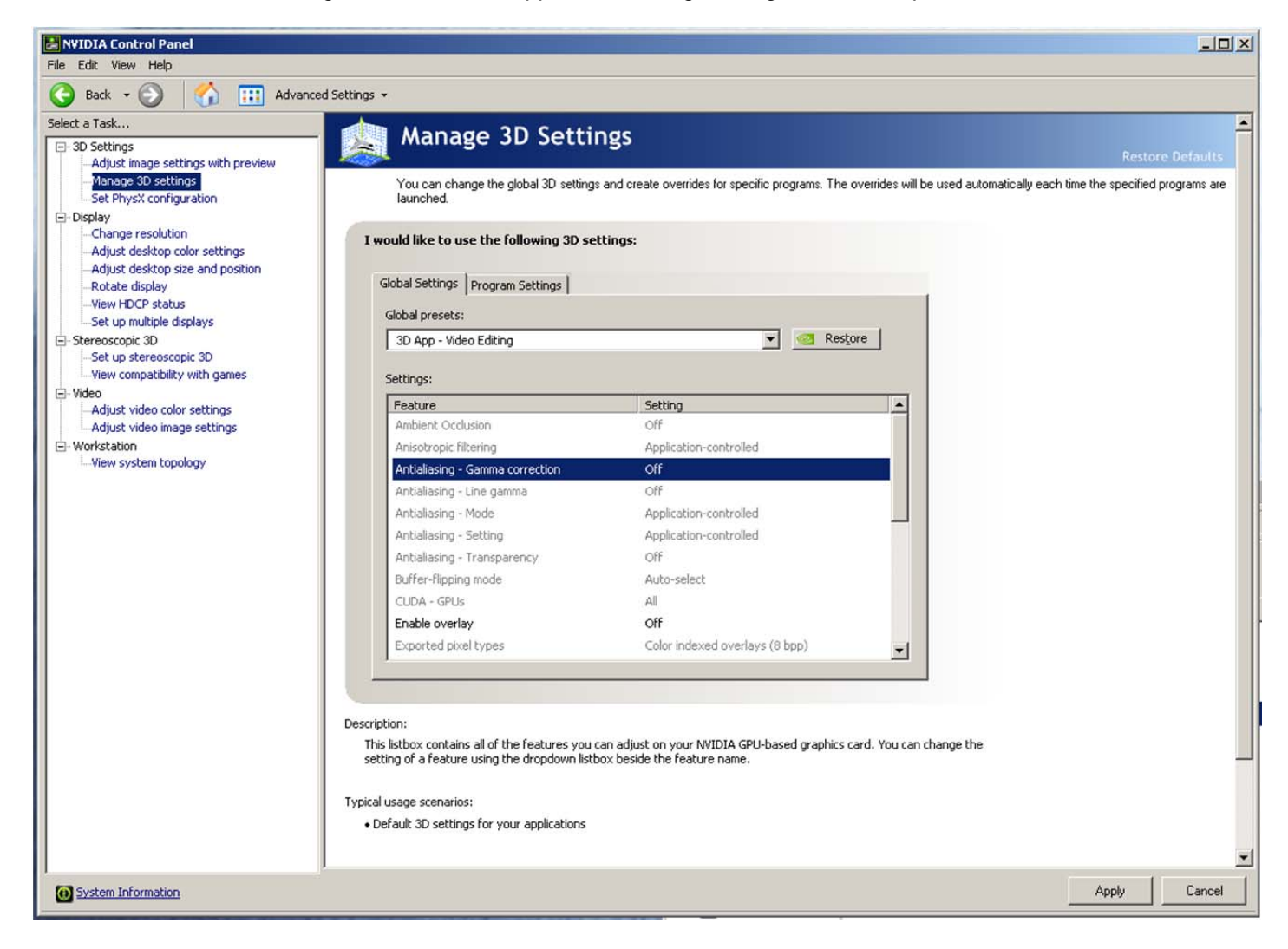

- 17. Depress the "Apply" button
- 18. Nvidia driver optimization settings for Avid environments are complete.

### E.) Nvidia Quadro GPU monitor connectivity:

The Nvidia Quadro 4000 graphics card has a single DVI port and two Display-Port ports

(Important: Display-ports are not HDMI ports; at first glance they do look very similar to HDMI ports)

(Please Note: Only two of the three video ports can simultaneously be used. Connecting to all three video ports at the same time will result in non-functioning video output from the Nvidia GPU video card.)

The HP Z820 includes one Display-Port-to-DVI adapter. HP P/N 481409-002

#### For dual monitor connectivity:

- 1. Use the DVI port and one Display-Port (Display-Port connection can be native display-port to monitor via display-port connection, or use the display-port-to-DVI-adapter supplied with the system to connect to a native DVI monitor).
- 2. Or use two Display-Ports (Requires monitors with native display-port connections, two display-port to DVI adapters are not recommended when using dual display-port connections).

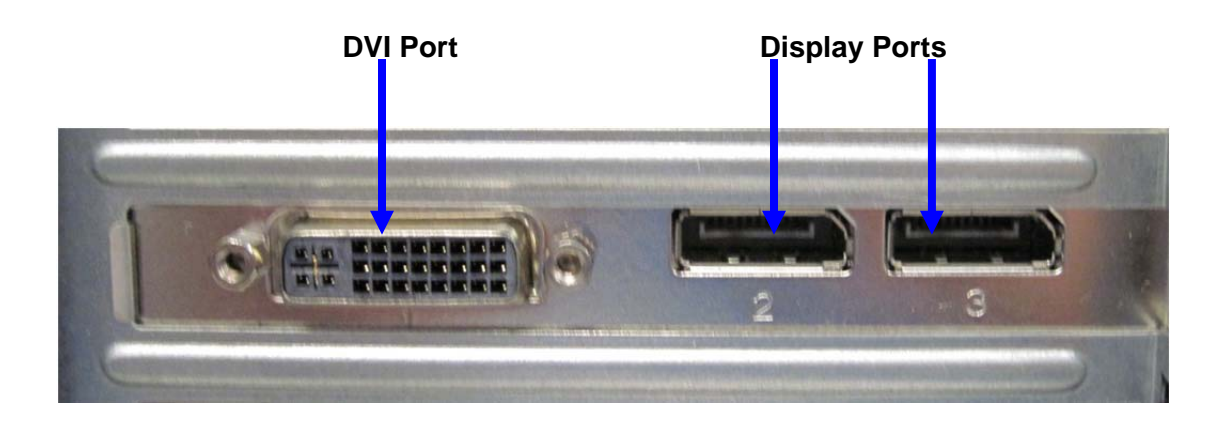

# F.) Serial Port Deck Control:

#### Serial Port Deck Control:

The HP Z820 workstation does have an embedded serial port. The embedded serial-port has been qualified by Avid and will maintain frame accuracy in Avid environments. Primary or secondary / additional serial port deck control can be established via two methods (both of which have been qualified by Avid and will maintain frame accuracy in Avid environments)

- Addenda model RS-USB / 4 direct USB-to-RS422 serial adapter. This is a simple device which connects directly from a USB port of the Z820 directly to the RS422 port of a deck. <u>http://www.addenda.com/addenda-elect/products/rsUSB4.php</u>
- 2. Combination of a Keyspan (Tripp-Lite) Model USA-19HS USB-to-serial-port adapter with Addenda Rosetta Stone model RS 2/8 RS232-to-RS422 converter
  - Keyspan (Tripp-Lite) Model USA-19HS (AVID P/N 7080-20013-01) http://www.tripplite.com/en/products/model.cfm?txtSeriesID=518&EID=13384&txtModelID=3914
  - Addenda Rosetta Stone (or equivalent) model RS 2/8 RS232-to-RS422 converter (AVID P/N 7070-00507-01)

http://www.addenda.com/addenda-elect/products/rs28.php

To connect the Keyspan 19HS / Addenda RS -2/8 combination:

- Install the Keyspan 19HS driver before plugging the device into a Z820 USB port.
- Once the Keyspan 19HS driver is installed then plug the Keyspan 19HS into a Z820 USB port.
- The Keyspan 19HS will now show up in device driver.
- Using a serial cable, connect the 9-pin serial port of the Keyspan 19HS USB adapter to the port of the Addenda marked RS232 from PC
- Using a 2<sup>nd</sup> serial port cable connect the port of the Addenda marked "RS422 to VTR" to the deck control serial port of the deck.

## G.) O.S. setting recommendations for optimum performance with Avid Editing applications:

The following links provide O.S. setting suggestions for ensuring optimum performance when working with your Avid editing application with a Windows operating system.

- Optimizations for Video Editors - Windows 7

http://avid.custkb.com/avid/app/selfservice/search.jsp?DocId=390339

# H.) Supported external local SAS storage connectivity via embedded SAS controller ports:

## Supported

- AVID VideoRAID SR (16-bay)
- Xtore StudioRAID 16Re (16-bay) / 5Te (5-bay) chassis

The Z820 can support:

- a. Up to two external AVID VideoRAID SR (16-bay) SAS local storage chassis
- b. Mix and match of up to two external Xtore StudioRAID 16Re (16-bay) / 5Te (5-bay) chassis

Simultaneous connectivity of AVID VideoRAID and Xtore chassis is not formally qualified or recommended.

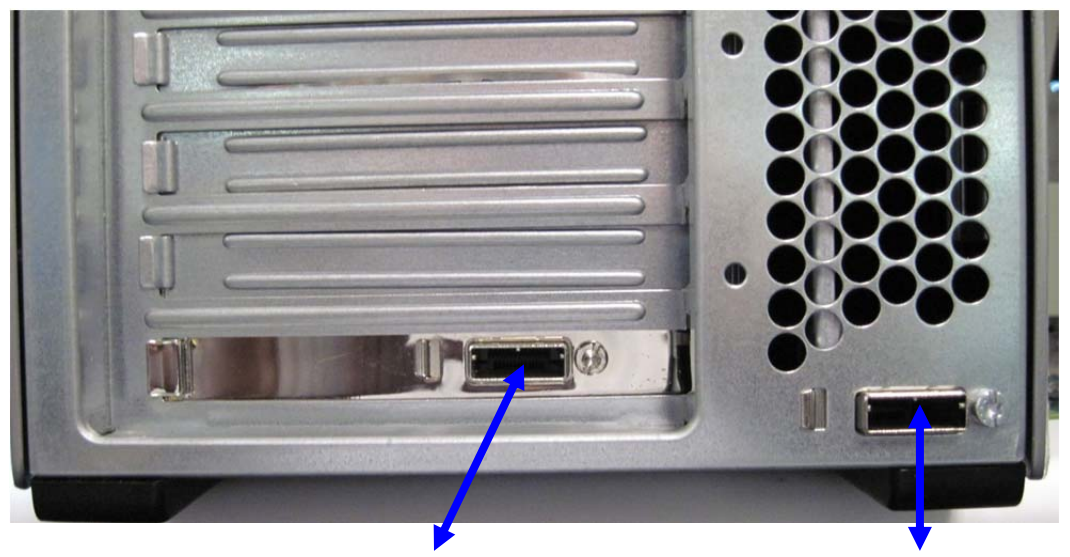

**External SAS Port 2** 

**External SAS Port 1** 

# I.) Set Windows "Visual Effects" for "best performance":

- 1. Right-Click on My Computer / Computer
- 2. Select Properties
- 3. The screen below will be displayed:

| ~                                    | 7.7.37                              |                                                              |                               |
|--------------------------------------|-------------------------------------|--------------------------------------------------------------|-------------------------------|
| Control Pa + S                       | ystem and Secur > System            | •                                                            | ✓→ [Search Con ♀]             |
| File Edit View Tools Help            |                                     |                                                              |                               |
| Control Panel Home                   | View basic information              | about your computer                                          | 0                             |
| 🚱 Device Manager                     | Windows edition                     |                                                              |                               |
| 🛞 Remote settings                    | Windows 7 Professional              |                                                              | $\frown$                      |
| 🚱 System protection                  | Copyright © 2009 Microso            | ft Corporation. All rights reserved.                         |                               |
| Advanced system settings             | Get more features with a n          | ew edition of Windows 7                                      |                               |
|                                      | System                              |                                                              |                               |
|                                      | Manufacturer:                       | Hewlett-Packard Company                                      |                               |
|                                      | Model:                              | HP Z800 Workstation                                          | 8                             |
|                                      | Rating:                             | 5.9 Windows Experience Index                                 |                               |
|                                      | Processor:                          | Intel(R) Xeon(R) CPU X5650 @ 2.67GHz 2.66 GHz (2 processors) |                               |
|                                      | Installed memory (RAM):             | 6.00 GB                                                      | invent                        |
|                                      | System type:                        | 64-bit Operating System                                      |                               |
|                                      | Pen and Touch:                      | No Pen or Touch Input is available for this Display          |                               |
|                                      | Hewlett-Packard Company su          | oport                                                        |                               |
|                                      | Website:                            | Online support                                               |                               |
|                                      | Computer name, domain, and          | workgroup settings                                           |                               |
|                                      | Computer name:                      | Z800-6core-Win7                                              | 🛞 Change settings             |
|                                      | Full computer name:                 | Z800-6core-Win7                                              |                               |
|                                      | Computer description:               |                                                              |                               |
|                                      | Workgroup:                          | WORKGROUP                                                    |                               |
| See also                             | Windows activation                  |                                                              |                               |
| Action Center                        | Windows is activated                |                                                              | ask for .                     |
| Windows Update                       | Product ID: 00371-OEM-8992671-00008 |                                                              | genuine 🔨                     |
| Performance Information and<br>Tools |                                     |                                                              | software<br>Learn more online |

4. On the left side of the screen above, locate and select "Advanced system settings"

5. The System properties window will be displayed. (Picture below).

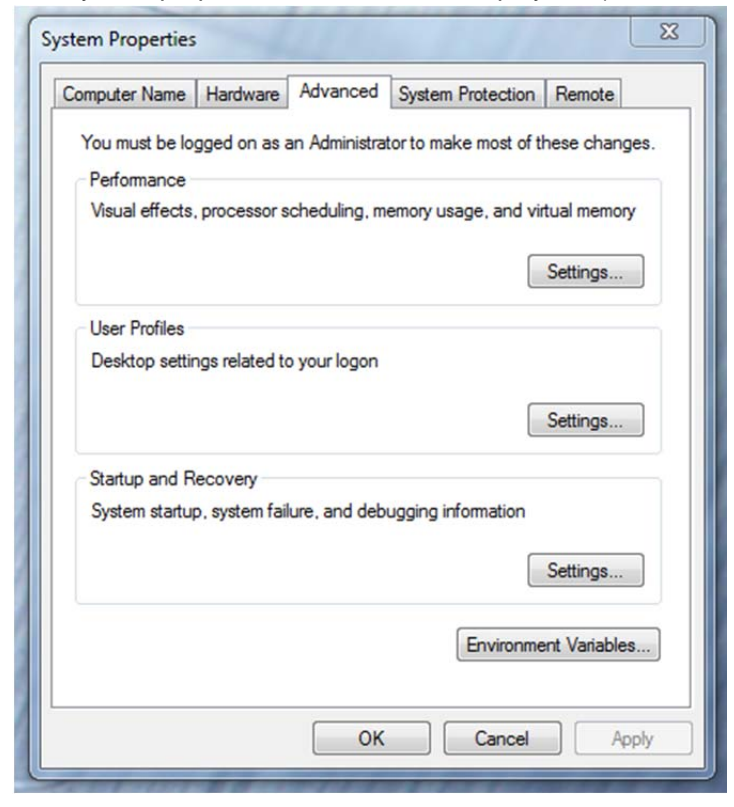

- 6. Under the "Advanced" tab depress the "Settings..." button for performance.
- 7. The "performance Options" window will be displayed. (Picture below).

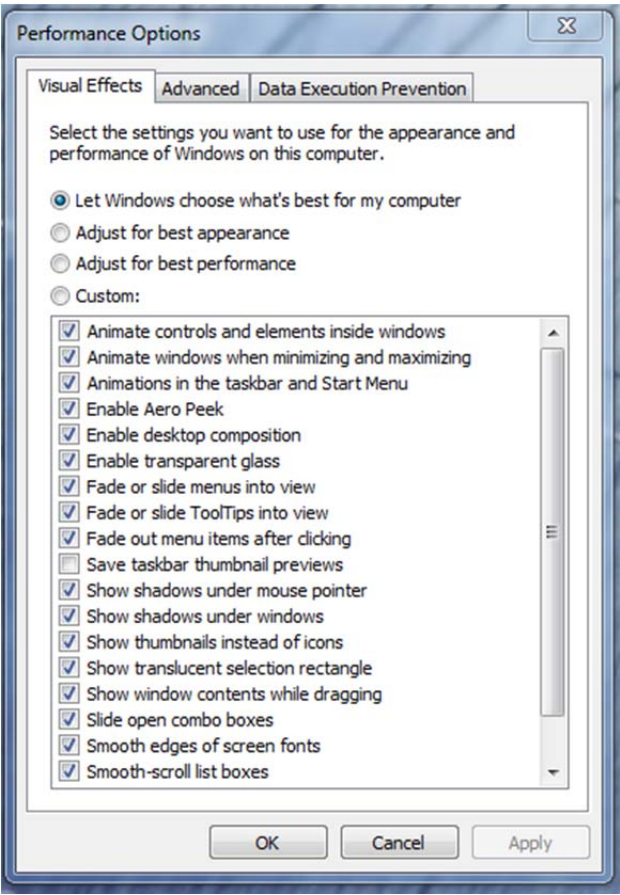

Page 20 of 24

8. Under the "Visual Effects" tab select the "Adjust for best performance" selection. (Picture below).

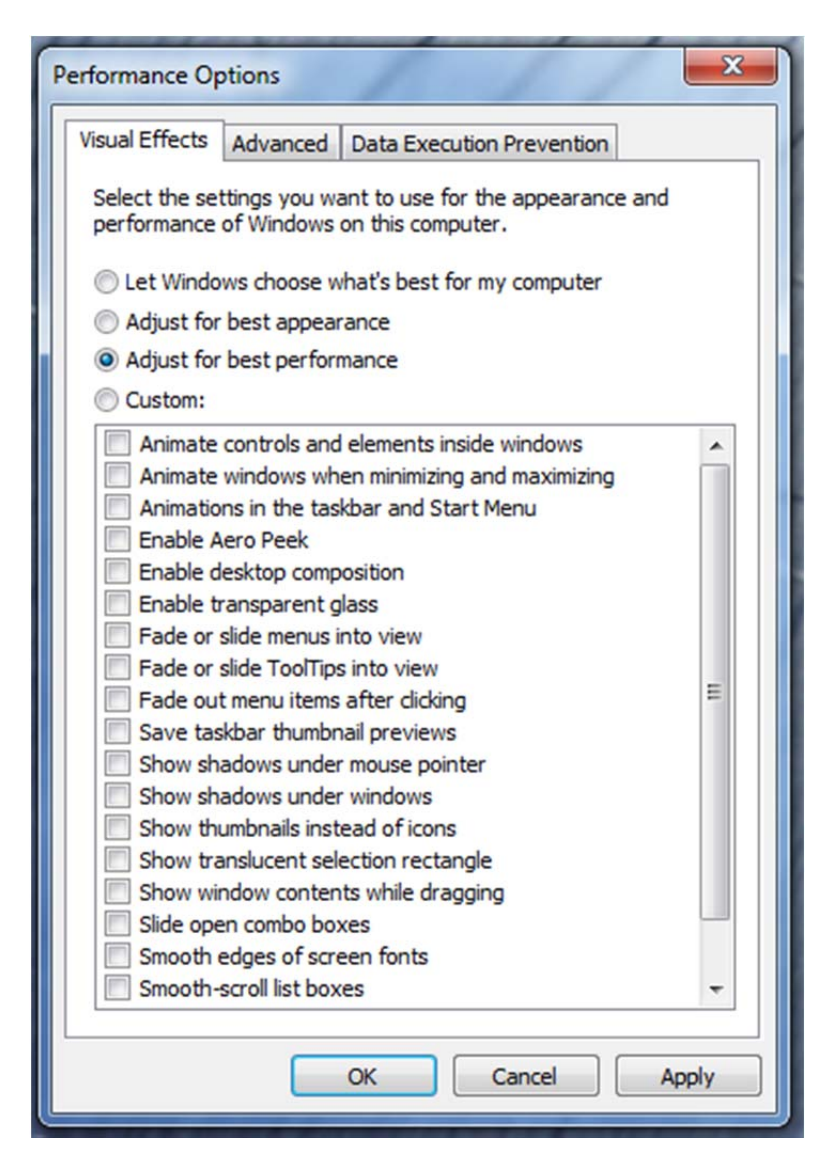

- 9. Depress the "Apply" button
- 10. Reboot Windows
- 11. Required Windows visual performance settings for Avid environments are now complete.

#### J.) Intel NIC Port(s) for ISIS connectivity:

Embedded 82574L port / Intel PRO 1000 Dual Gb HBA / Intel i350-T2 Dual Gb NIC HBA

For proper operation and connectivity of any Intel NIC port used with ISIS the settings below are required. Example below is for the Intel PRO 1000 PT.

- 1. For the performance settings, change the following parameters:
  - Receive Buffers to 1024
  - Transmit Buffers to 1024
- 2. Disable the windows firewall.

#### To set the Intel NIC Receive / Transmit buffers:

Go to device manager and select each instance of the network adapter device which will be used for ISIS connectivity.

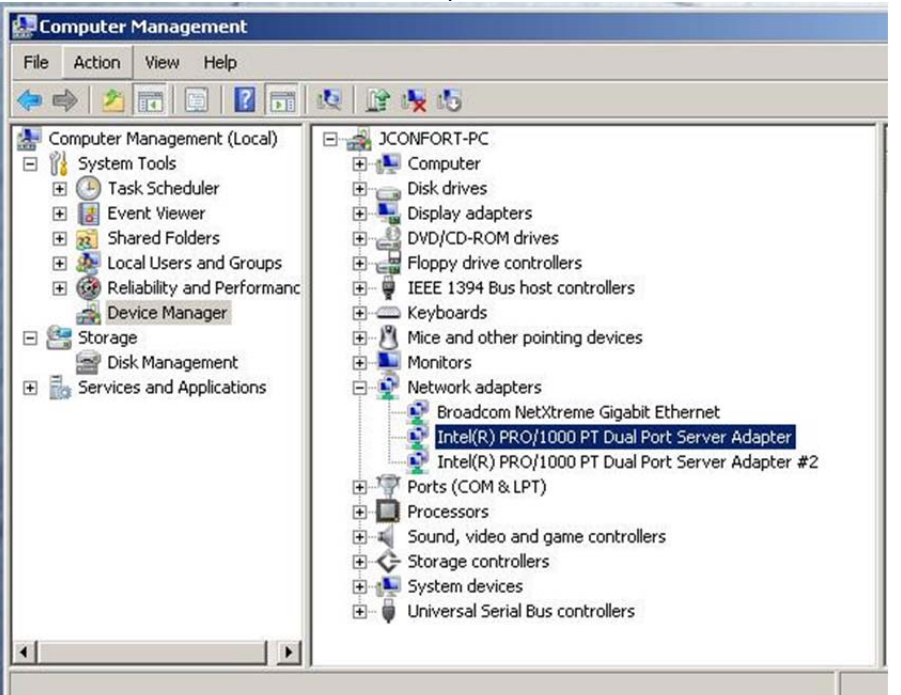

Select performance options and then select Properties.

| General     Link Speed     Advanced     Power Management       Advanced Adapter Settings       Settings:       Large Send Offload v2 (IPv4)       Large Send Offload v2 (IPv4)       Localy Administered Address       Log Link State Event       Performance Options       Properties                                        | General Link                       | Speed<br>nced Adap   | Advani<br>ter Setting | ced        | Power N   | fanagement |
|----------------------------------------------------------------------------------------------------|------------------------------------|----------------------|-----------------------|------------|-----------|------------|
| Advanced Adapter Settings Settings: Large Send Offload v2 (IPv4) Locally Administered Address Log Link State Event Performance Options Priority & VLAN Receive Side Scaling TCP/IP Offloading Options Performance Options Configures the adapter to use settings that can improve adapter performance.                        | (intel) Adva                       | nced Adap            | ter Setting           |            |           |            |
| Large Send Offload v2 (IPv6)<br>Large Send Offload v2 (IPv6)<br>Locally Administered Address<br>Log Link State Event<br>Performance Options<br>Priority & VLAN<br>Receive Side Scaling<br>TCP/IP Offloading Options<br>Performance Options<br>Configures the adapter to use settings that can improve adapter<br>performance. | Settings:                          |                      |                       |            |           |            |
| Locally Administered Address<br>Log Link State Event<br>Performance Options<br>Prority & VLAN<br>Receive Side Scaling<br>TCP/IP Offloading Options                                                                                                    | Large Send Offload v               | 2 (IPv4)<br>2 (IPv6) |                       | ▲ _        | Proper    | rties      |
| Log Link State Event       Performance Options       Priority & VLAN       Receive Side Scaling       TCP/IP Offloading Options       Performance Options       Configures the adapter to use settings that can improve adapter performance.                                                                                  | Locally Administered               | Address              |                       | -          |           |            |
| Priority & VLAN<br>Receive Side Scaling<br>TCP/IP Offloading Options<br>Performance Options<br>Configures the adapter to use settings that can improve adapter<br>performance.                                                                                                    | Performance Options                | -                    |                       |            |           |            |
| Receive Side Scaling<br>TCP/IP Offloading Options Performance Options Configures the adapter to use settings that can improve adapter<br>performance.                                                                                                    | Priority & VLAN                    |                      |                       |            |           |            |
| Performance Options  Configures the adapter to use settings that can improve adapter performance.                                                                                                    | Receive Side Scaling               |                      |                       | -1         |           |            |
| Performance Options Configures the adapter to use settings that can improve adapter performance.                                                                                                    | TCP/IP Orfloading Of               | cions                |                       |            |           |            |
| Configures the adapter to use settings that can improve adapter performance.                                                                                                    | Performance Option:                | 5                    |                       |            |           |            |
|                                                                                                    | Configures the ada<br>performance, | pter to use          | settings ti           | hat can ii | nprove ad | apter 🛋    |

#### Set Receive Buffers to 1024

#### Set Transmit Buffers to 1024

| Performance Options                                                                                                    | X                                                                                                    | Performance Options                                                                                                    | ×                                                                                                    |
|----------------------------------------------------------------------------------------------------|----------------------------------------------------------------------------------------------------|----------------------------------------------------------------------------------------------------|----------------------------------------------------------------------------------------------------|
| Settings:                                                                                                    | Value:                                                                                                    | Settings:                                                                                                    | Value:                                                                                                    |
| Adaptive Inter-Frame Spacing<br>Flow Control<br>Interrupt Moderation Rate<br>Receive Buffers<br>Transmit Buffers                                                                                                    | 1024                                                                                                    | Adaptive Inter-Frame Spacing<br>Flow Control<br>Interrupt Moderation Rate<br>Receive Buffers<br>Transmit Buffers                                                                                                    | 1024                                                                                                    |
|                                                                                                    | Use Default                                                                                                    |                                                                                                    | Use Default                                                                                                    |
| Receive Buffers                                                                                                    |                                                                                                    | Transmit Buffers                                                                                                    |                                                                                                    |
| Sets the number of Receive Buffer<br>copying data to memory. Increasing<br>receive performance, but also con-<br>You might choose to increase the r<br>you notice a significant decrease in<br>traffic. If receive performance is no<br>setting. | s used by the adapter when<br>g this value can enhance<br>sumes system memory.<br>humber of Receive Buffers if<br>h the performance of received<br>of an issue, use the default | Sets the number of Transmit Buffer<br>copying data to memory. Increasing<br>transmission performance, but also<br>You might choose to increase the n<br>you notice a significant decrease in<br>traffic. If transmission performance<br>setting. | s used by the adapter when<br>this value can enhance<br>o consumes system memory.<br>number of Transmit Buffers if<br>the performance of transmitted<br>is not an issue, use the default |
|                                                                                                    | OK Cancel                                                                                                    |                                                                                                    | OK Cancel                                                                                                    |

Perform this for each instance of and Intel NIC port which will be used for ISIS connectivity.

#### K.) Disable the windows firewall:

Navigate to Control Panel / Windows Firewall -- Select Turn Windows Firewall on or off

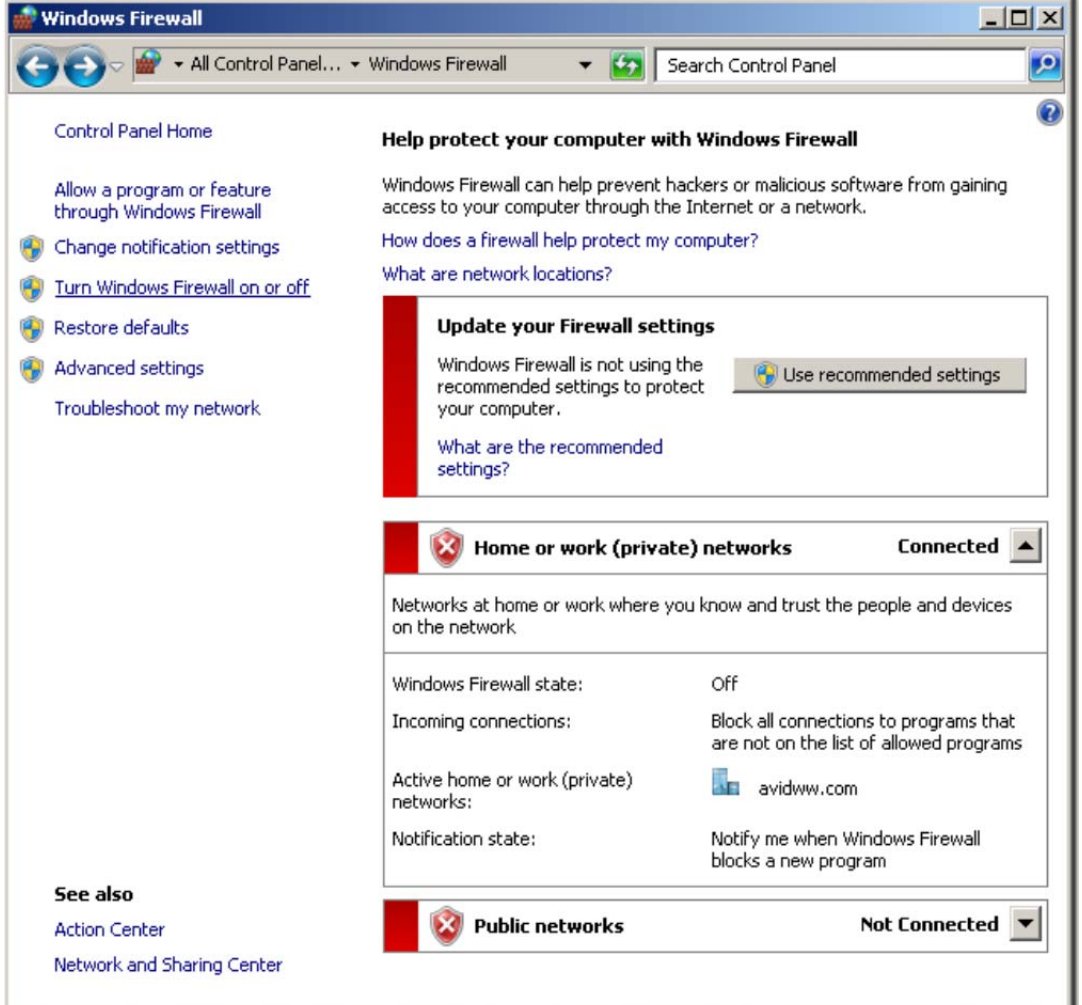

Select Turn off windows firewall in both network locations, OK to save

| 🎡 Customize Settings                                                                                                    |                      |
|----------------------------------------------------------------------------------------------------|----------------------|
| 🌀 🕞 🗢 👾 Windows Firewall 🗸 Customize Settings 🛛 👻 🛃                                                                              | Search Control Panel |
| <b>Customize settings for each type of network</b><br>You can modify the firewall settings for each type of network location tha | t you use.           |
| What are network locations?                                                                                                    |                      |
| Home or work (private) network location settings                                                                                 |                      |
| V Turn on Windows Firewall                                                                                                    |                      |
| $\square$ Block all incoming connections, including those in the list                                                            | of allowed programs  |
| 📝 Notify me when Windows Firewall blocks a new program                                                                           |                      |
| Turn off Windows Firewall (not recommended)                                                                                      |                      |
| Public network location settings                                                                                                 |                      |
| 👩 🔿 Turn on Windows Firewall                                                                                                    |                      |
| Block all incoming connections, including those in the list                                                                      | of allowed programs  |
| 🗹 Notify me when Windows Firewall blocks a new program                                                                           |                      |
| Turn off Windows Firewall (not recommended)                                                                                      |                      |
|                                                                                                    |                      |
|                                                                                                    |                      |
|                                                                                                    |                      |
|                                                                                                    |                      |
|                                                                                                    |                      |
|                                                                                                    |                      |
|                                                                                                    | OK Cancel            |

# **Revision Update**

| Revision           | Date                         | Name         | Update                                                                                                    |
|--------------------|------------------------------|--------------|----------------------------------------------------------------------------------------------------|
| Initial<br>Release | Sept 18 <sup>th</sup> , 2012 | Joe Conforti | Initial release of the Z820 configuration guide for support of Media Composer 6.x, Symphony 6.x and NewsCutter 10.x |
|                    |                              |              |                                                                                                    |
|                    |                              |              |                                                                                                    |
|                    |                              |              |                                                                                                    |
|                    |                              |              |                                                                                                    |
|                    |                              |              |                                                                                                    |